# 兼任教師如何申請

# 本校電子郵件帳號

## 學校電子郵件服務諮詢:

建工校區 - 楊正宏 (分機13150, pcoffice01@nkust.edu.tw) 建工校區 - 蔡育男 (分機13136, pcoffice01@nkust.edu.tw) 燕巢校區 - 李政廣 (分機13143, pcoffice01@nkust.edu.tw) 第一校區 - 詹仁凱 (分機31571, renkai@nkust.edu.tw) 楠梓校區 - 郭銘竣 (分機22255, cbr929@nkust.edu.tw) 旗津校區 - 陳孟穗 (分機25555, josie@nkust.edu.tw) STEP 1 請先登入本校校務系統 (https://webap.nkust.edu.tw/nkust/)

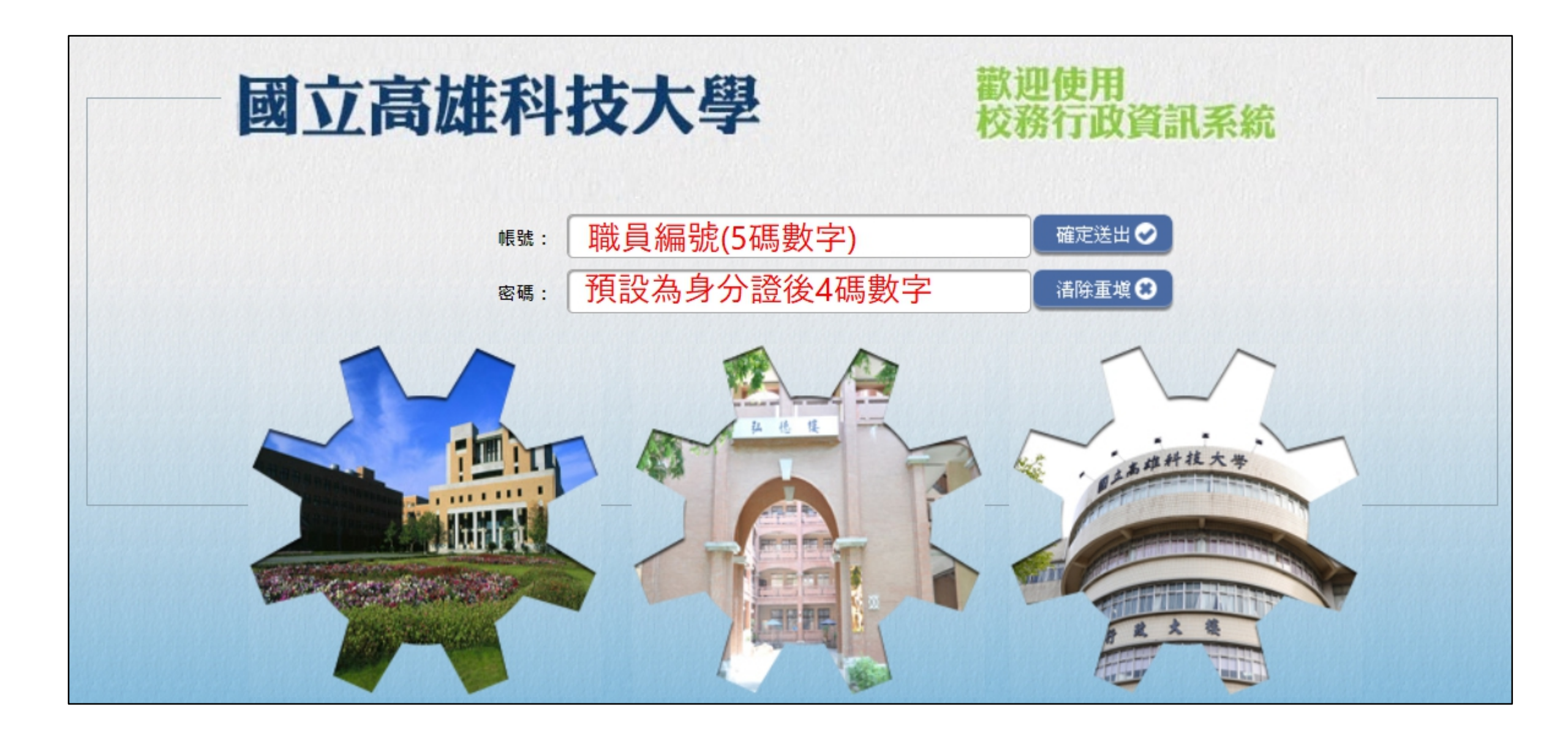

### STEP 2 於左側選單點選「申請」

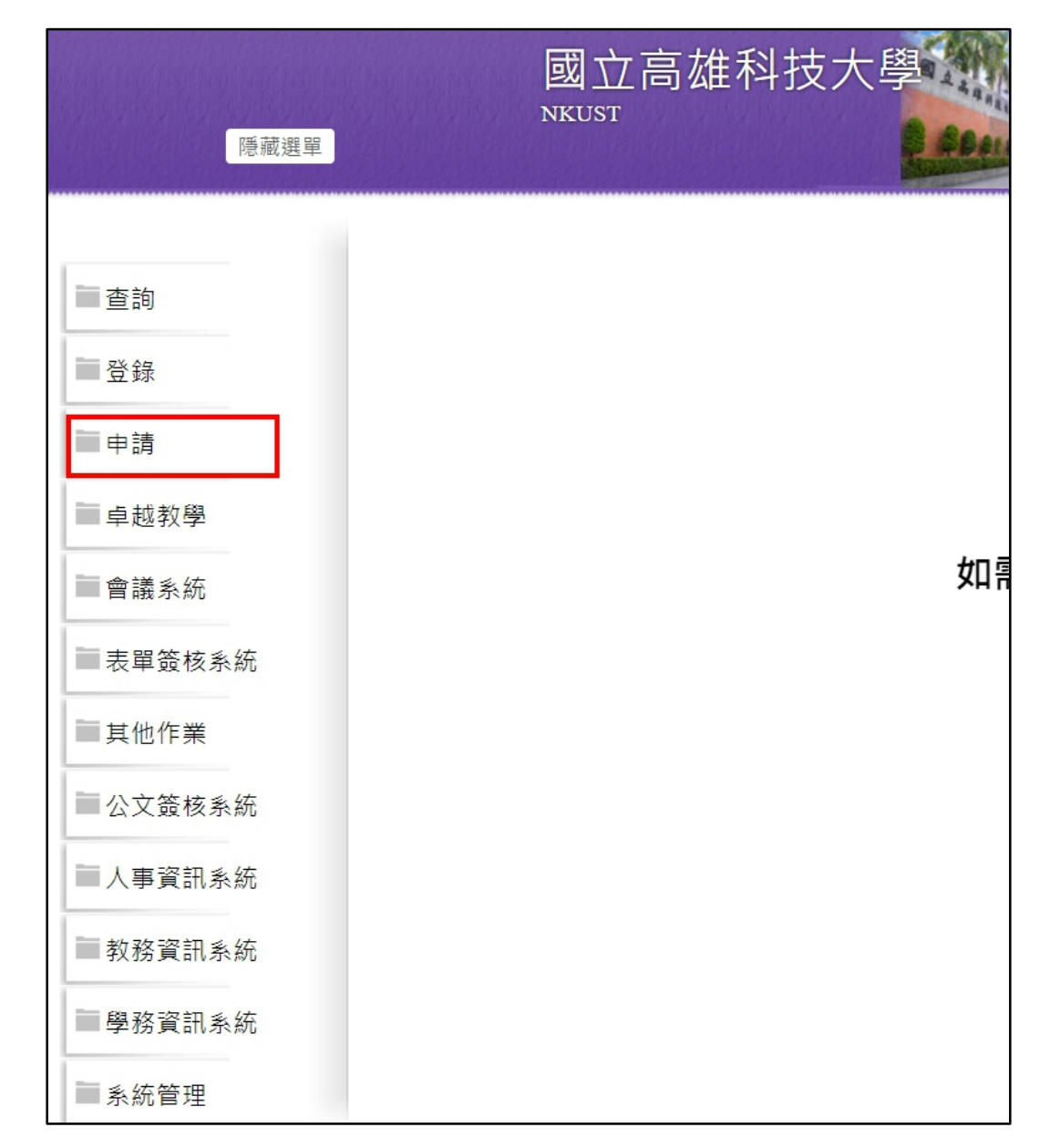

#### STEP 3 點選最下方「電算中心電子表單申請系統」

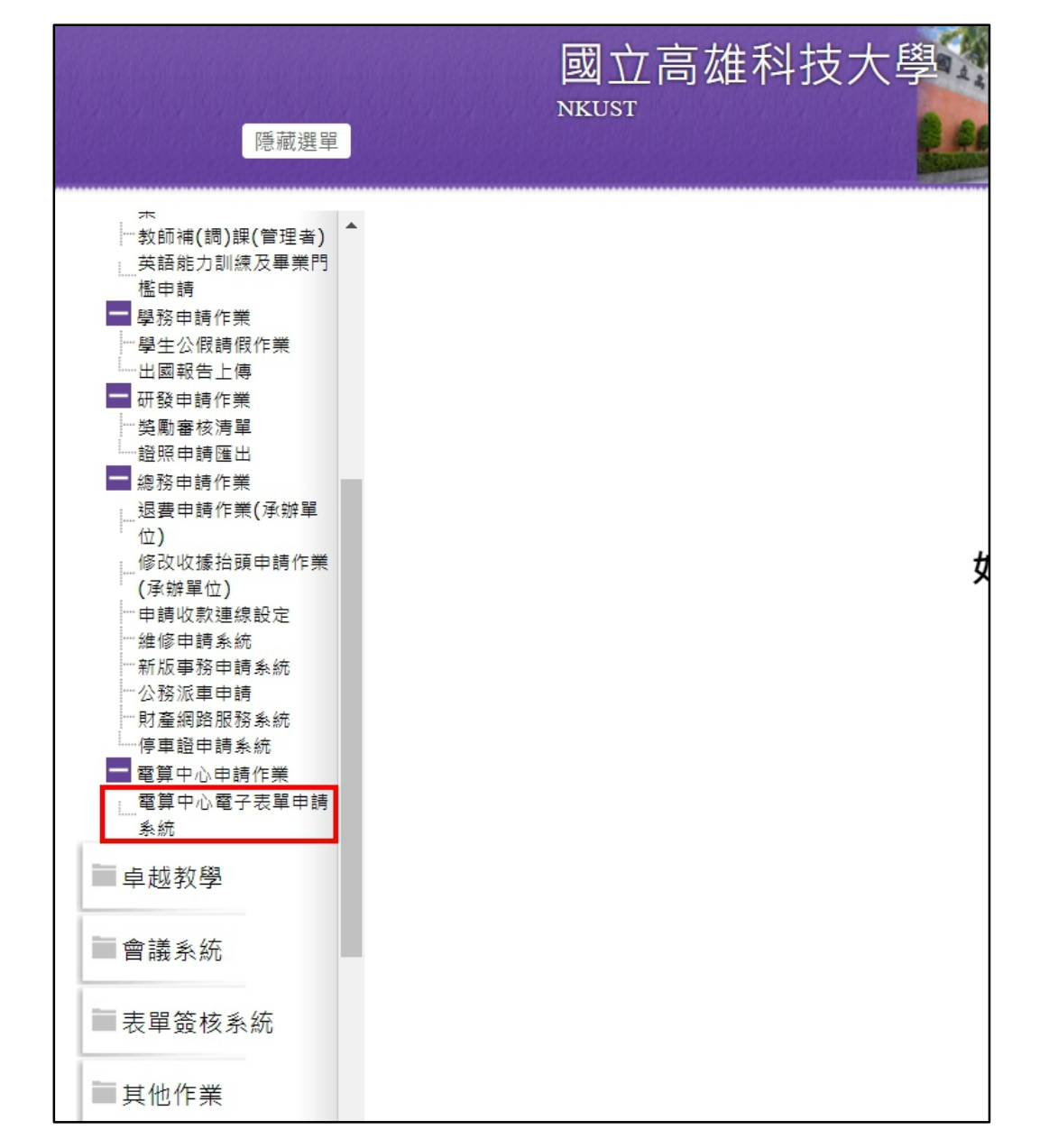

### STEP 4 進入申請系統,點選左方「教職員電子郵件帳號申請」

| 電算中心<br>電子表留由請系統                                                          | ☰ 目前作業:首頁                                                                                                    |
|---------------------------------------------------------------------------|----------------------------------------------------------------------------------------------------|
| 电 ] 仪平平 呐 示 ⋈ □                                                           | 使用說明                                                                                                    |
| <ul> <li>☑教職員電子郵件帳號申請</li> <li>☑網域名稱申請</li> <li>☑ PAGE網頁管理平台申請</li> </ul> | <ul> <li>1.各功能使用說明</li> <li>教職員電子郵件帳號申請操作手冊</li> <li>網域名稱申請操作手冊</li> <li>RPAGE網頁管理平台申請操作手冊</li> <li>瀏覽器請使用 Microsoft Edge / Mozilla FireFox / Google Chrome,請勿使用IE</li> </ul>                                                |
|                                                                           | <ul> <li>2.各功能聯絡窗口</li> <li>② 教職員電子郵件帳號申請、網域名稱申請,請洽詢各校區網路組</li> <li>建工校區:楊先生、蔡先生【分機13150、13136】</li> <li>• 燕巢校區:李先生【分機13143】</li> <li>• 第一校區:詹先生【分機31571】</li> <li>• 楠梓校區:郭先生【分機2255〕</li> <li>• 旗津校區:陳小姐【分機2555〕</li> </ul> |

#### STEP 5 點選「新增電子郵件帳號申請」

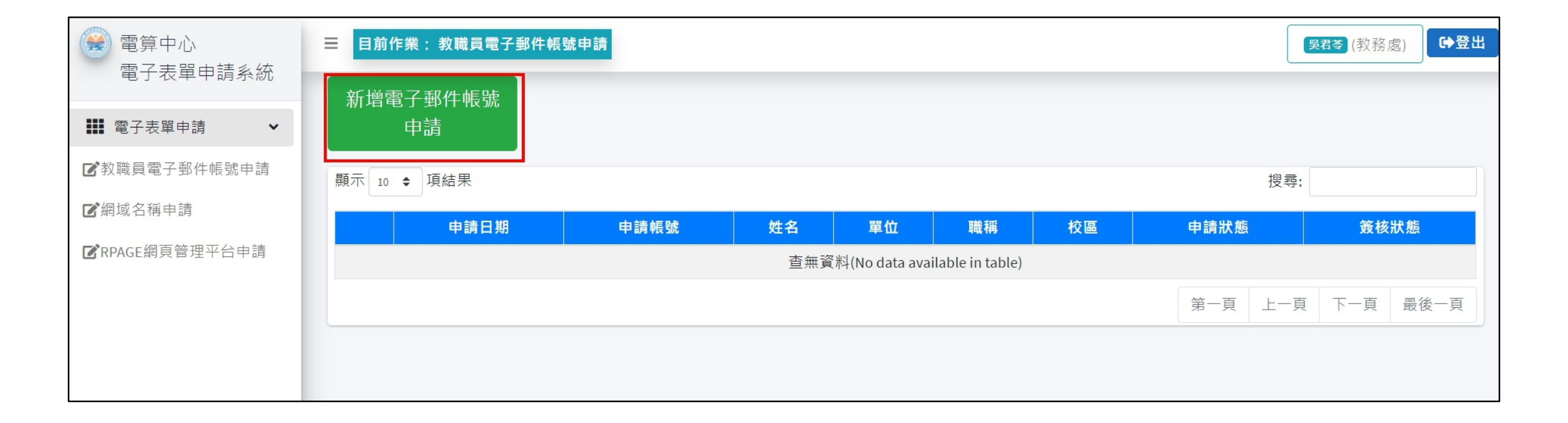

STEP 6 填妥後點選「送出申請」,等簽核流程跑完後就會幫老師開通囉!開通後會將通知信寄到老師在申請表中留下的「常用Email」

| 電算中心<br>電子表單申請系統 | ■ 目前作業:新增/修改電子郵件帳號申請單                                                                                                    |
|------------------|----------------------------------------------------------------------------------------------------|
| ■ 電子表單申請 🛛 🖌 🖌   |                                                                                                    |
| ☑教職員電子郵件帳號申請     |                                                                                                    |
| ☑網域名稱申請          |                                                                                                    |
| ✔RPAGE網頁管理平台申請   | <ul> <li>説明和注意事項</li> <li>1. 密碼只限於本人使用,不得轉借他人使用,禁止干擾或破壞系統正常運作,否則停用帳號。</li> <li>2. 帳號欄位的英文字母全為小寫,帳號不可包含特殊符號。</li> <li>3. 帳號申請以後,使用至離職為止,請勿重覆申請。</li> <li>4. 帳號一經建立,本中心即不接受更改帳號名稱,填寫前請審慎決定。</li> <li>5. 學校電子郵件相關資訊說明請參閱教學網站,網壯為http://info.ns.nkust.edu.tw/</li> <li>6. 填完帳號後,請務必前往查詢帳號是否重複。</li> <li>7. 常用Email務必填寫正確,會用來通知帳號申請核准。</li> <li>8. 各校區承辦人聯絡方式,請查詢首頁的各功能聯絡窗口</li> </ul> |